# CVR100W VPN路由器上的基本LAN配置

#### 目标

LAN是一个网络,仅限于家庭或小型企业等用于互连设备的区域。可以配置LAN设置来限制可 连接的设备数量以及这些设备接收的IP地址。在LAN Configuration(LAN配置)页面上有两*个 不同的*项:<u>基本LAN</u>和<u>LAN服务器设置(DCHP)</u>。本文介绍CVR100W VPN路由器上的基本 LAN配置。

#### 适用设备

·CVR100W

#### 软件版本

•1.0.1.19

### 基本LAN

步骤1.登录Web配置实用程序,然后选择**Networking>LAN>LAN Configuration**。LAN配*置* 页面打开:

| LAN Configuration             |                                                             |
|-------------------------------|-------------------------------------------------------------|
| IPv4                          |                                                             |
| VLAN:                         | 1 🗸                                                         |
| Local IP Address:             | 192 . 168 . 1 . 2 (Hint: 192.168.1.1)                       |
| Subnet Mask:                  | 255.255.255.0                                               |
| Server Settings (DHCP)        |                                                             |
| DHCP Server:                  | Enable O Disable O DHCP Relay                               |
| Remote DHCP Server:           | 0.0.0                                                       |
| Starting IP Address:          | 192.168.1.100                                               |
| Maximum Number of DHCP Users: | 50                                                          |
| IP Address Range:             | 192 . 168 . 1 . 100 to 149                                  |
| Client Lease Time:            | 0 minutes ( 0 means one day ) (Range: 0 - 9999, Default: 0) |
| Static DNS 1:                 | 0.0.0.0                                                     |
| Static DNS 2:                 | 0.0.0.0                                                     |
| Static DNS 3:                 | 0.0.0.0                                                     |
| WINS:                         | 0.0.0.0                                                     |
| Save Cancel                   |                                                             |

步骤2.从VLAN下拉列表中选择VLAN编号。VLAN编号指定要用于LAN的VLAN。

步骤3.在Local IP Address字段中输入CVR100W的LAN IP地址。确保网络中的其他设备未使用IP地址。

步骤4.从Subnet Mask下拉列表中选择IP地址的Subnet Mask。

## LAN服务器设置(DHCP)配置

| Server Settings (DHCP)        |                                                             |
|-------------------------------|-------------------------------------------------------------|
| DHCP Server:                  | $\odot$ Enable $\bigcirc$ Disable $\bigcirc$ DHCP Relay     |
| Remote DHCP Server:           | 0.0.0                                                       |
| Starting IP Address:          | 192.168.1.100                                               |
| Maximum Number of DHCP Users: | 50                                                          |
| IP Address Range:             | 192 . 168 . 1 . 100 to 149                                  |
| Client Lease Time:            | 0 minutes ( 0 means one day ) (Range: 0 - 9999, Default: 0) |
| Static DNS 1:                 | 0.0.0.0                                                     |
| Static DNS 2:                 | 0.0.0.0                                                     |
| Static DNS 3:                 | 0.0.0.0                                                     |
| WINS:                         | 0.0.0.0                                                     |
| Save Cancel                   |                                                             |

步骤1.单击所需的DHCP Server单选按钮。可用选项包括:

·启用 — 允许CVR100W充当DHCP服务器。

·禁用 — 禁用CVR100W上的DHCP。

·DHCP中继 — 允许CVR100W充当DHCP中继。DHCP中继接口允许根据用户提供的接口在 多个DHCP服务器上建立多个连接。

**节省时间:**如果DHCP服务器已启用,请<u>执行步骤2到6</u>。如果选择DHCP中继,请跳<u>至步骤5</u> 。如果禁用DHCP服务器,请跳至步骤8。

步骤2.在Starting IP Address字段中输入第一台主机的IP地址。任何加入LAN的新DHCP客户端都会以数字顺序为起始IP地址分配IP地址。

步骤3.在Maximum Number of DHCP Users字段中输入DHCP客户端的最大数量。

**注意:IP**地址范围是从输入的起始IP地址到指定的最大用户数。该范围显示在IP地址范围仅显 示字段中。

步骤4.在Client Lease Time字段中输入网络用户可以使用动态分配的地址连接到路由器的时间 (以秒为单位)。此后,用户将获得新的IP地址。

步骤5.在Static DNS(1到3)字段中输入静态DNS服务器的IP地址。静态DNS服务器将IP地址 映射到域名。

步骤6.(可选)在WINS字段中输入WINS IP地址。Windows Internet命名服务(WINS)管理与 Internet的每个设备交互。WINS使用分布式数据库,该数据库会自动更新当前可用计算机的名 称和分配给每个计算机的IP地址。

| Server Settings (DHCP) |                                 |
|------------------------|---------------------------------|
| DHCP Server:           | 🔘 Enable 🔘 Disable 💿 DHCP Relay |
| Remote DHCP Server:    | 192 . 168 . 1 . 19              |

步骤7.(可选)如果在步骤5中选择了DHCP中继,请在Remote DHCP Server字段中输入远程 DHCP服务器地址。

步骤8.单击Save以保存更改。